# Aplicación Asistencia. Manual de uso de la interfaz Web

La aplicación asistencia permite registrar la participación / presencia de miembros de la Universidad de Zaragoza en una reunión organizada por otro miembro de la Universidad de Zaragoza. Por ejemplo:

- Asistencia a clases presenciales u online.
- Asistencia a Consejos de Departamento, Juntas de Centro/Facultad, Comisión de Garantía...
- Participación en actos relacionados con actividades académicas complementarias

A través de la aplicación App-CRUE unizar o desde la página web <u>asistencia.unizar.es</u> aquellos usuarios con el rol de organizador pueden iniciar un evento en el que el resto de los participantes pueden registrarse usando sus propios teléfonos móviles o accediendo a la aplicación web asistencia.unizar.es. La confirmación de esta participación quedará registrada tanto en la cuenta del asistente como en la del organizador, que al final del proceso recibirá por correo electrónico un fichero Excel con el listado de participantes.

En este manual se describe el uso de la aplicación Asistencia en su interfaz web.

Aplicación Asistencia. Manual de uso de la interfaz Web. Marzo, 2025. Material bajo Licencia Creative Commons Atribución-NoComercial-Compartirlgual 4.0 Unported. Para ver una copia de esta licencia, visita <u>https://creativecommons.org/licenses/by-nc-sa/4.0/</u>

### Contenido

| Antes de comenzar 1                                                   |
|-----------------------------------------------------------------------|
| Tipo de usuarios1                                                     |
| Rol Organizador1                                                      |
| Rol participante1                                                     |
| Eventos y actividades1                                                |
| Acceso                                                                |
| Pantalla Mi Calendario                                                |
| Actividades en el calendario7                                         |
| Apertura de eventos de las actividades que aparecen en el calendario7 |
| Creación de actividades8                                              |
| Visualización de actividades en el calendario10                       |
| Eventos en el calendario11                                            |
| Abrir y cerrar eventos desde el calendario11                          |
| Acciones sobre eventos cerrados14                                     |
| Lanzar eventos en días pasados16                                      |
| Pantalla Mis actividades                                              |
| Pantalla Mis eventos                                                  |
| Pantalla Mis Asistencias                                              |
| Información sobre mis asistencias 20                                  |
| Registrarse en un evento 21                                           |
| Pantalla Mis asistentes                                               |
| Pantalla Mis estadísticas                                             |
| Pantalla Mis informes                                                 |
| Ayuda                                                                 |

## Antes de comenzar...

Antes de comenzar, se van a definir algunos aspectos clave, como son los tipos de roles que se pueden asumir en la aplicación y la diferencia entre **Actividades** y **Eventos** 

#### Tipo de usuarios

Los usuarios de la aplicación Asistencia pueden desempeñar dos tipos de roles:

#### **Rol Organizador**

Cuando un participante ejerce el rol de Organizador lanza un evento de registro en el cual el resto de asistentes deben inscribirse. Como se verá, estos eventos tienen una duración prefijada, pero el Organizador tiene la posibilidad de cerrarlos manualmente y volverlos a abrir. También tiene la capacidad de añadir asistentes de manera manual. Por último, guarda toda la información de esos registros en su cuenta de usuario, además de recibir por correo electrónico el listado de participantes.

#### Rol participante.

Cuando un usuario de Asistencia actúa como participante en un evento, lo único que puede hacer es confirmar su presencia. Si el registro se realiza correctamente, esa información queda almacenada en su cuenta de usuario.

En Asistencia hay dos tipos de usuarios, aquellos que pueden ejercer ambos roles, Organizador y Participante y aquellos que solo pueden actuar como Participante. En el caso de la Universidad de Zaragoza PDI y PTGAS pueden actuar como Organizadores, mientras que los estudiantes solo pueden actuar como Participantes.

#### Eventos y actividades

En la aplicación Asistencia se trabaja con *Eventos* y *Actividades*. Aunque ambos términos se refieren a ocasiones o acontecimientos en los que se produce un registro de participantes, *Evento* identifica a cada uno de los registros realizados y *Actividad* se asocia a la causa que justifica la puesta en marcha de ese evento de registro. Se van a usar ejemplos para aclarar la diferencia

Ejemplo 1: Se organizan una serie de seminarios como actividad académica complementaria por la que los estudiantes pueden obtener créditos optativos. En la aplicación Asistencia se definiría una Actividad "Seminarios". Cuando se realice cada uno de ellos se lanzará un Evento de registro de participantes. La actividad Seminarios englobará varios eventos.

Ejemplo 2: En una asignatura con evaluación continua uno de los criterios de evaluación es la asistencia a clase. Para controlar esa asistencia se utiliza la aplicación Asistencia. El profesor tendrá una actividad AsignaturaX y lanzará un evento en cada una de las clases para que los alumnos puedan confirmar que estaban presentes.

Ejemplo 3: Un profesor organiza una visita a una fábrica por la que los estudiantes recibirán puntos extra. Para controlar quienes han acudido a la visita lanza un Evento desde la aplicación móvil. Al lanzar ese evento específico para esa situación que no se va a repetir, crea a la misma vez una actividad con el mismo nombre. Se trataría en ese caso de una actividad con un único evento.

Es decir, todo evento pertenece a una actividad mientras que una actividad puede contener varios eventos.

En este documento se va a describir la interfaz y funcionalidades de la aplicación web para un **usuario con perfil Organizador.** Se recuerda que ese perfil permite actuar tanto de organizador como de participante.

# Acceso.

Desde la dirección web <u>asistencia.unizar.es</u> se llega a pantalla de inicio (figura 1) que permite acceder a la interfaz de autenticación. El NIA es el identificador de usuario que debe introducir su contraseña administrativa para acceder a la aplicación

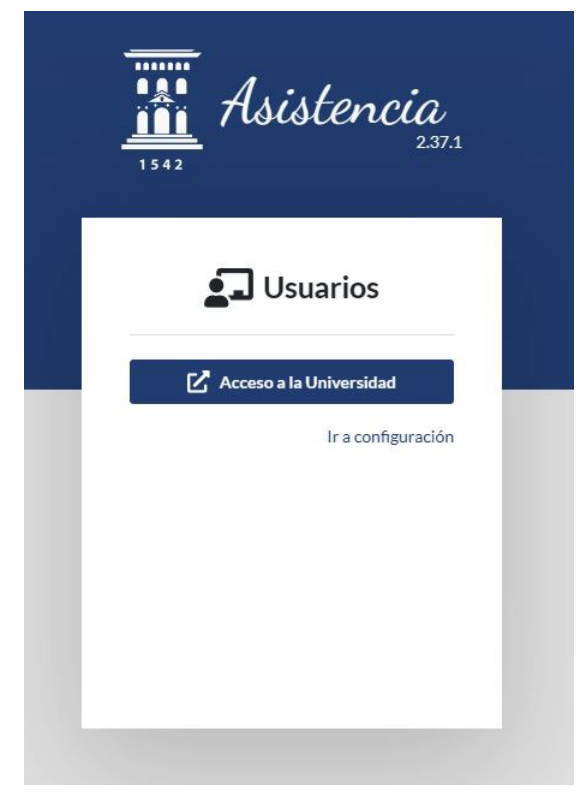

Figura 1. Pantalla de acceso a la aplicación web Asistencia

En la figura 2 se muestra la página de entrada a la aplicación. En el lateral izquierdo (1) aparece la información del usuario junto con su perfil (en este caso Organizador) y debajo de ella un menú que permite acceder a las diferentes funcionalidades de la aplicación. Cada uno de los elementos de ese menú permite abrir una pantalla que se muestra en la parte central (2). En la esquina superior derecha (3) aparece el icono que

permite abandonar la aplicación 🗳

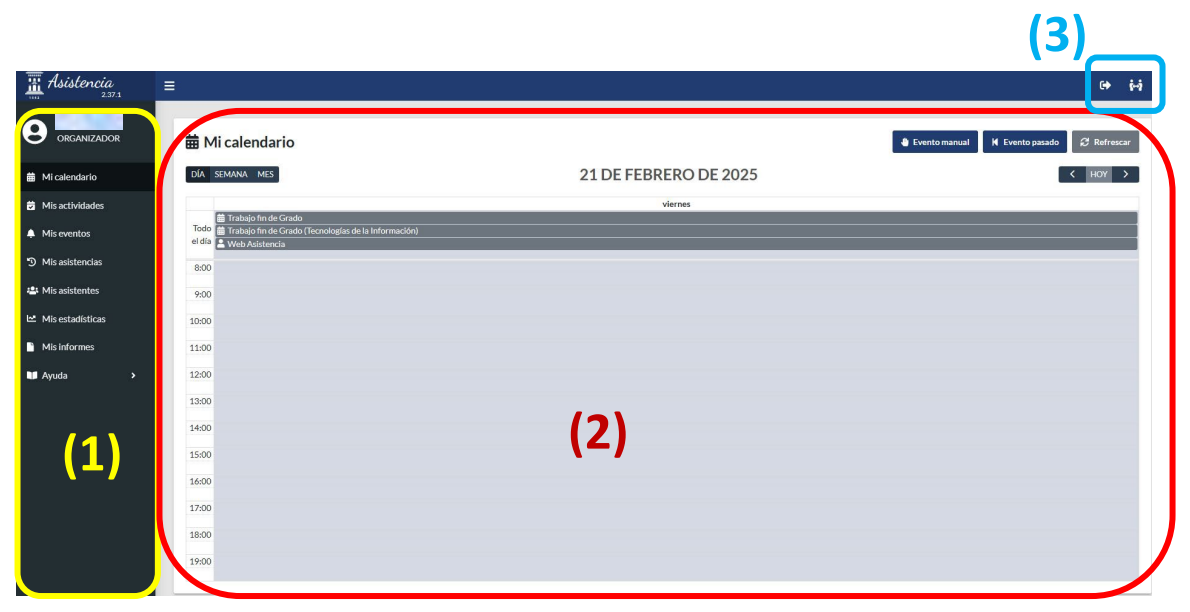

Figura 2. Interfaz de entrada

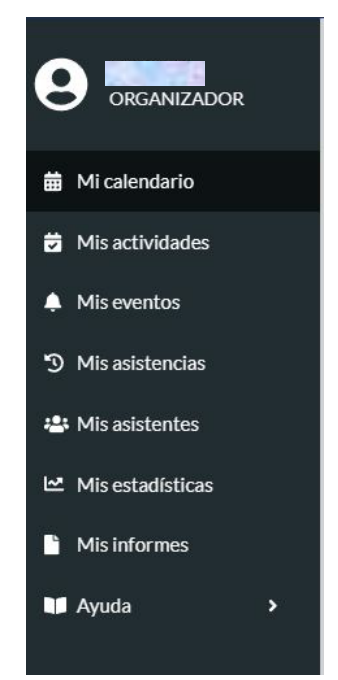

Figura 3. Menú de la aplicación asistencia

El menú lateral, que se observa ampliado en la figura 3, da acceso a las diferentes pantallas principales de la aplicación

#### Mi calendario:

Calendario personal en el que el organizador puede disponer las actividades en las que tiene previsto realizar un registro de asistencia. Aparecen también los eventos que se hayan producido (o estén produciendo). Desde esta pantalla se pueden lanzar nuevos eventos y crear actividades

#### Mis Actividades

Desde esta interfaz se puede obtener información sobre las actividades y configurar su visualización en Mi Calendario.

#### **Mis Eventos**

Página que permite acceder a los eventos realizados por el organizador y descargar la información de los asistentes a cada uno de ellos.

#### **Mis Asistencias**

En este apartado se muestran los eventos en los que ha participado el usuario, tanto como organizador como con el rol de participante. Además, desde aquí se puede registrar la propia asistencia a un evento organizado por otro participante.

#### **Mis Asistentes**

Esta interfaz permite obtener información de los asistentes a los diferentes eventos.

#### **Mis Estadísticas**

En esta página se incluyen una serie de filtros con los que seleccionar la información a mostrar sobre los eventos organizados por el usuario.

#### **Mis Informes**

Desde esta pantalla se pueden generar documentos Excel con la información correspondiente a los eventos de una asignatura.

#### Ayuda

Acceso a manuales de uso de la aplicación web y la aplicación móvil.

A continuación, se va a describir cada uno de estos elementos y se va a explicar qué acciones se pueden realizar en ellos.

# Pantalla Mi Calendario

Figura 4. Pantalla Mi Calendario

La mayor parte de esta pantalla, recogida en la figura 4, muestra un calendario (1) en el que aparecen marcados eventos y actividades. Con el elemento de selección que aparece en la parte superior izquierda (2) se puede cambiar de vista por día a vista por semana o mes. Para avanzar por día, semana o mes, se puede usar el selector (3)

El tipo de información que aparece en un día es diferente si se trata de un día pasado, el día actual o un día futuro:

| Día pasado | Solo aparecen los eventos<br>que se han realizado ese<br>día                                                            | 10:22<br>2 🖑 Web Asistencia                                                                                                    |
|------------|----------------------------------------------------------------------------------------------------|----------------------------------------------------------------------------------------------------|
| Día actual | Aparecen las actividades<br>previstas<br>Aparecen los eventos<br>lanzados durante ese día<br>(en desarrollo o cerrados) | <ul> <li>Web Asistencia</li> <li>17:00 - 20:00</li> <li>Física II</li> <li>10:29</li> <li>Física II</li> <li>10:29</li> <li>Física II</li> </ul> |
| Día futuro | Aparecen las <b>actividades</b><br>previstas para ese día                                                               | <ul> <li>■ Web Asistencia</li> <li>17:00 - 20:00</li> <li>■ Física II</li> </ul>                                                                 |

| Tabla 1. Información en la | vista calendario | para diferentes días |
|----------------------------|------------------|----------------------|

Las actividades y los eventos en el calendario se distinguen porque están representados con iconos de colores diferentes (ver Tabla 1). La presencia de una actividad proporciona diferente información que la aparición de un evento en el calendario

#### Actividades en el calendario

Las actividades en el calendario aparecen en color gris y representadas con dos tipos de iconos (figura 5):

- ✓ Calendario: esa actividad no ha sido creada por el usuario. En el caso de Asistencia en la Universidad de Zaragoza, todos los profesores ven en todos los días de su calendario las asignaturas que figuran en su plan de ordenación docente
- ✓ Figura humana: esa actividad ha sido creada por el usuario

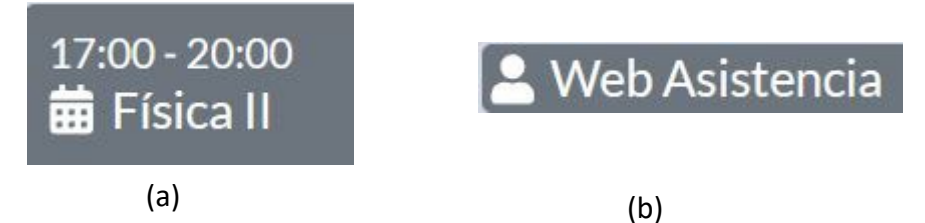

Figura 5. Actividades en el calendario. Creadas por el sistema (a) y creadas por el usuario (b)

El que una actividad aparezca en el calendario no implica que se vaya a lanzar un evento perteneciente a esa actividad. Igualmente, si una actividad no aparece en el calendario de ese día no quiere decir que no se puedan lanzar eventos relacionados con la actividad. Esto se comprenderá mejor al describir cómo lanzar un nuevo evento.

El profesor puede elegir para cada día mostrar o no las actividades en su pantalla calendario. Si la actividad aparece, se crean los eventos de asistencia de forma más directa como se va a explicar a continuación

#### Apertura de eventos de las actividades que aparecen en el calendario

Desde la Vista calendario, abrir un evento de registro asociado a una actividad es inmediato. Al pulsar sobre la actividad se abre la ventana Evento normal (figura 6) que Abrir

permite lanzar un nuevo evento de asistencia pulsando el botón abrir

| 🜲 Evento normal | c.                |
|-----------------|-------------------|
| Actividad       |                   |
| Física II       | v                 |
| Horario         |                   |
| 17:00 - 20:00   |                   |
| Notas de evento |                   |
|                 |                   |
|                 |                   |
|                 |                   |
|                 |                   |
|                 |                   |
|                 | Abrir 🗹 Actividad |

Figura 6. Ventana **Evento normal** que se abre al pulsar sobre una actividad en el calendario

El evento se pondrá en marcha, aunque el momento temporal no coincida con el que aparece en el calendario.

Por ejemplo, en la figura 6 la actividad está programada de 5 a 8 en el calendario, sin embargo, pulsando sobre ella se puede abrir un evento en cualquier momento del día

Se explicará cómo gestionar el evento abierto en el apartado Eventos en el calendario

#### Creación de actividades

Desde la pantalla Calendario se pueden crear nuevas actividades. Simplemente se debe lanzar un evento de registro sin asociarlo a una actividad ya existente.

Para ello, en la *Vista calendario* (figura 2) se debe pulsar *Evento Manual* (4). Al hacerlo se abría la ventana que se muestra en la figura 7

| u Evento manual    | ×  |
|--------------------|----|
| Actividad          |    |
| + Nueva actividad  | ~  |
| Nombre             |    |
|                    |    |
| Información        |    |
|                    |    |
| Notas de evento    |    |
|                    |    |
|                    |    |
|                    | 1  |
|                    |    |
| 🖺 Abrir 😰 Activida | ıd |

Figura 7. Ventana Evento manual

Esta opción permite crear un evento asociado a cualquiera de las actividades que estén en la cuenta del organizador y no hayan sido ocultadas o a una nueva actividad. Para ello basta desplegar el menú actividad (figura 8)

| tividad                                              |  |
|------------------------------------------------------|--|
| + Nueva actividad                                    |  |
| + Nueva actividad                                    |  |
| Antigua                                              |  |
| Ciencias                                             |  |
| coordinación POUZ                                    |  |
| Eina                                                 |  |
| Filosofia                                            |  |
| Física II                                            |  |
| Huesca                                               |  |
| Teruel                                               |  |
| Trabajo fin de Grado                                 |  |
| Trabajo fin de Grado (Tecnologías de la Información) |  |
| Visión por computador                                |  |
| Web Asistencia                                       |  |
|                                                      |  |

Figura 8. Desplegando el menú **Actividad**, se selecciona a qué actividad pertenece el evento o se crea una actividad nueva

Se puede seleccionar cualquier actividad existente, **aunque no aparezca en la vista** calendario ese día. Si se elige **+ Nueva actividad**, figura 9, se creará una nueva

| 🖐 Evento manual       | x                 |
|-----------------------|-------------------|
| Actividad             |                   |
| + Nueva actividad     | ~                 |
| Nombre                |                   |
| Seminario tecnológico |                   |
| Información           |                   |
| Notas de evento       |                   |
|                       | į.                |
|                       | Abrir 🕼 Actividad |

Figura 9. Creación de una nueva actividad al lanzar un evento manual

Pulsando **Abrir** se podrá registrar la asistencia como se explicará más adelante. La nueva actividad, en el ejemplo de la figura 9 llamada "Seminario tecnológico" se habrá añadido al listado de actividades de la cuenta del usuario como se muestra en la figura 10

#### Aplicación Asistencia. Manual de uso de la interfaz web

| tividad                                              |  |
|------------------------------------------------------|--|
| + Nueva actividad                                    |  |
| + Nueva actividad                                    |  |
| Antigua                                              |  |
| Ciencias                                             |  |
| coordinación POUZ                                    |  |
| Eina                                                 |  |
| Filosofia                                            |  |
| Física II                                            |  |
| Huesca                                               |  |
| Seminario tecnológico                                |  |
| Teruel                                               |  |
| Trabajo fin de Grado                                 |  |
| Trabajo fin de Grado (Tecnologías de la Información) |  |
| Visión por computador                                |  |
| Web Asistencia                                       |  |

Figura 10. En el listado de actividades disponible aparece la creada en la figura 9, "Seminario tecnológico"

#### Visualización de actividades en el calendario

Al pulsar sobre una de las actividades que aparecen en la vista calendario, se puede definir en que días y franja horaria va a aparecer en ese calendario

Si en la figura 6 en lugar de pulsar *Abrir* se pulsa en el botón *Actividad*, se abre una nueva ventana en la que se puede seleccionar y visualizar en qué días y horas aparecerá esa actividad en el calendario (figura 11). En ella se localiza

(1) Franjas horarias ya establecidas. En este caso cada jueves de 9 a 10 y de 20 a 21. Estos horarios se pueden eliminar pulsando el símbolo (2) a su derecha.

(3) Periodo de presencia de la actividad en el calendario. Pulsando en los calendarios

(4) se puede seleccionar el inicio y final de ese periodo. Si aparece en blanco, la actividad aparecerá todos los días en el calendario.

(5) El apartado horario que permite acceder a la pantalla, figura 12, donde seleccionar los días de la semana y las franjas horarias en los que la actividad aparece en el calendario pulsando +

| Fecha inicio |             | (3)      |             | _          |
|--------------|-------------|----------|-------------|------------|
|              |             |          |             | ŧ          |
| echa fin     |             |          |             | (4)→       |
|              |             |          |             | <b>#</b>   |
| Horario 🕇    | (5)         |          |             |            |
| Días         | Hora inicio | Hora fin | Información | (2)        |
| J            | 09:00       | 10:00    |             | <b>N E</b> |
|              |             |          |             | _          |
| J            | 20:00       | 21:00    |             | —          |

Figura 11. Pantalla de configuración de la visibilidad de una actividad en el calendario

| 🛱 Trabajo fin de Grado                       | ×                                           |
|----------------------------------------------|---------------------------------------------|
| Hora inicio                                  |                                             |
|                                              | O                                           |
| Hora fin                                     |                                             |
|                                              | 0                                           |
| Información                                  |                                             |
|                                              |                                             |
| Días                                         |                                             |
| lunes martes miércoles jueves viernes sábado | o 🔲 domingo                                 |
|                                              | Acoptar (Voluer                             |
|                                              | <ul> <li>Aceptar</li> <li>Volver</li> </ul> |

Figura 12. Ventana en la que definir los días y horas en los que la actividad aparece en el calendario

#### Eventos en el calendario

#### Abrir y cerrar eventos desde el calendario

Como se ha explicado al hablar de las actividades, desde la *Vista calendario* se pueden abrir eventos de registro de asistencia:

- a) Pulsando sobre una de las actividades que aparecen en el calendario y seleccionando el botón *Abrir* (*Evento normal* figura 6)
- b) Pulsando en *Evento manual* (figura 2 (4)) y seleccionando una actividad o creando una nueva (figuras 7 a 9)

Los iconos de los eventos manuales incluyen la imagen de una mano. Esto los diferencia en el calendario de los eventos normales

En ambos casos se abre la ventana con la información del evento (figura 13) en la que se puede visualizar

| Eina         |          |                      | ×                          |
|--------------|----------|----------------------|----------------------------|
| (1)          | Código 💸 | (2) 00:14:47         | Asistencias                |
| Horario      |          |                      |                            |
| Tipo         |          | MANUAL               |                            |
| Notas de eve | ento     |                      |                            |
| Apertura     |          | 06/03/2025 16:55:09  |                            |
| Cierre       |          |                      | (4)                        |
|              |          |                      |                            |
|              |          |                      |                            |
|              |          |                      |                            |
|              |          |                      |                            |
|              |          | (5) (6) (            | 7) (8)                     |
|              |          | ▲ Cerrar H Código QR | istro manual 😩 Asistencias |

Figura 13. Pantalla de evento abierto

- (1) Código que deben introducir los asistentes. Aparece inicialmente oculto, pero se puede mostrar pulsando el ojo tachado
- (2) Tiempo que falta hasta que se cierre el registro. Por defecto está fijado a 15 minutos. En posteriores aperturas del mismo evento, este tiempo se limita a 5 minutos
- (3) Número de asistentes registrados hasta ese momento
- (4) Información sobre el evento
- (5) Botón para cerrar el evento antes de que finalice el tiempo
- (6) Botón que permite mostrar un QR que al ser escaneado por un asistente registre su asistencia

Al escanear el código QR el usuario será dirigido a la aplicación web Asistencia donde deberá autenticarse antes de registrar su asistencia

(7) Opción de registro manual. Permite acceder a una ventana (figura 14) en la que el organizador puede dar de alta a un participante si conoce su NIA o dirección de correo electrónico.

El participante debe haber accedido en alguna ocasión a la aplicación asistente para que el profesor pueda marcar su asistencia de manera manual. Si no, no se encontrará en el sistema y no será identificado.

A pesar de que en la figura 14 se muestra la posibilidad de buscar un usuario por su nombre, esa opción puede dar problemas

| 🖐 Asistencia manual                                         | ×                      |
|-------------------------------------------------------------|------------------------|
| Documento, usuario, email o NIA                             |                        |
| Notas de asistente                                          | v                      |
| Modo                                                        |                        |
| Marque para asistencia a distancia / online (no presencial) |                        |
|                                                             | ✓ Registrar X Cancelar |

Figura 14. Ventana para registrar manualmente la asistencia de un participante

Una vez localizado el alumno en el primero de los cuadros de texto, basta con pulsar el botón *Registrar.* Opcionalmente se puede añadir un comentario (por ejemplo, indicando la razón de por qué se realiza el registro de esa manera) o marcar que el participante se ha conectado al evento de manera telemática.

(8) Información de asistencias. Este botón abre una ventana como la de la figura 15 en la que se muestra los usuarios que han registrado su presencia en el evento.

En el caso de lanzar un evento desde la aplicación web, los usuarios solo podrán indicar su asistencia utilizando el código numérico asociado al evento o escaneando el código QR. Si se oculta el primero, se limita la asistencia a aquellos usuarios presentes en la sala.

Si se cierra la ventana del evento mientras este está todavía abierto (no ha transcurrido el tiempo configurado) el evento aparecerá de color amarillo en el calendario. Si el evento ya se ha cerrado, aparecerá de color azul.

| Código 🗞  |             | Tiempo restante 00:03:20 |                |          | Asistencias<br>3 |                        |  |
|-----------|-------------|--------------------------|----------------|----------|------------------|------------------------|--|
| Jsuario 🖨 | Perfil 🖨    | Tipo 🖨                   | Modo 🖨         | Origen 🖨 | Calidad 🖨        | Fecha 🖨                |  |
|           | ORGANIZADOR | MANUAL                   | PRESENCIAL     | WEB      |                  | 07/03/2025<br>16:57:17 |  |
|           | ASISTENTE   | MANUAL                   | A<br>DISTANCIA | WEB      |                  | 07/03/2025<br>16:57:44 |  |
|           | ASISTENTE   | MANUAL                   | A<br>DISTANCIA | WEB      |                  | 07/03/2025<br>16:58:04 |  |
| 100       | ASISTENTE   | MANUAL                   | PRESENCIAL     | WEB      |                  | 07/03/2025<br>16:58:16 |  |
|           |             |                          |                |          |                  |                        |  |

Figura 15. Información de los asistentes mientras el evento está abierto

#### Acciones sobre eventos cerrados

Al pulsar sobre un evento cerrado en el calendario:

- a) Evento realizado en el día actual (figura 16)
  - Se puede volver a abrir para el registro de asistentes si este evento se localiza en el día actual. Basta pulsar el botón *Reabrir* de la figura 16. El tiempo configurado de la duración de este nuevo registro es de 5 minutos.
  - Se puede descargar el listado de asistentes en formato Excel con la opción *Descargar*.
  - Se puede abrir la ventana con la información de los asistentes
- b) Evento realizado en días anteriores (figura 17)
  - Se puede añadir un participante de manera manual. Al hacerlo (figura 18) en ese caso se solicita proporcionar un estado al participante, lo que no ocurre cuando se añade de manera manual en los eventos que están abiertos.
  - Se puede descargar el listado de asistentes en formato Excel con la opción *Descargar*.
  - Se puede abrir la ventana con la información de los asistentes

| Código 💘        | Tiempo restante     | Asistencias |
|-----------------|---------------------|-------------|
| •••••           | 00:00:00            | 3           |
|                 |                     |             |
| Horario         |                     |             |
| Гіро            | MANUAL              |             |
| Notas de evento |                     |             |
| Apertura        | 07/03/2025 16:57:17 |             |
| Cierre          | 07/03/2025 17:12:17 |             |
|                 |                     |             |
|                 |                     |             |
|                 |                     |             |
|                 |                     |             |
|                 |                     |             |

Figura 16. Ventana que se abre al pulsar un evento que ha finalizado en el día actual.

| Web Asistencia   |                     | L                |
|------------------|---------------------|------------------|
| Código<br>395995 | Tiempo restante     | Asistencias<br>6 |
| Horario          |                     |                  |
| Тіро             | MANUAL              |                  |
| Notas de evento  | Derecho             |                  |
| Apertura         | 25/11/2024 11:13:49 |                  |
| Cierre           | 25/11/2024 11:28:49 |                  |
|                  |                     |                  |
|                  |                     |                  |
|                  |                     |                  |
|                  |                     |                  |
|                  |                     |                  |
|                  |                     |                  |

Figura 17. Ventana que se abre al pulsar un evento que finalizó en un día pasado

| Asistencia manual                                           | ×                      |
|-------------------------------------------------------------|------------------------|
| stado                                                       |                        |
| Registro posterior - Retraso                                | ~                      |
| Falta justificada                                           |                        |
| Registro posterior - En tiempo                              |                        |
| Registro posterior - Retraso                                |                        |
| lotas de asistente<br>10do                                  |                        |
| Marque para asistencia a distancia / online (no presencial) |                        |
|                                                             | ✓ Registrar X Cancelar |

Figura 18. Al añadir manualmente participantes a un evento cerrado, hay que indicar un estado.

En ambos casos, día actual y días anteriores, si el evento no ha tenido ningún asistente también **aparece la opción de eliminarlo** 

#### Lanzar eventos en días pasados

La aplicación asistencia da la opción de abrir un evento en el pasado. Para ello hay que pulsar el botón *Evento pasado* (marcado con (5) en la figura 2). Se abre la ventana que se muestra en la figura 19

| K Evento pasado   | ×   |
|-------------------|-----|
| Actividad         |     |
| + Nueva actividad | ~   |
| Nombre            |     |
| Información       |     |
| Apertura          |     |
| dd/mm/aaaa:       |     |
| Notas de evento   |     |
|                   |     |
|                   |     |
| 1 Abrir           | lad |

*Figura 19. Ventana de apertura de eventos en días anteriores al actual* 

Tras seleccionar la actividad a la que pertenece el evento (o crear una nueva) y aportar información como la de la fecha y hora a la que se asocia, ya se puede abrir. En el caso de estos eventos pasados, solo se pueden añadir asistentes de manera manual.

Esta opción de eventos pasados puede utilizarse cuando se ha registrado la asistencia fuera de la aplicación y se desea añadir esa información al sistema para que esté almacenada con el resto de los registros de asistencia.

En el calendario los eventos posteriores se identifican porque en su icono aparece un

reloj

# Pantalla Mis actividades

En la pantalla *Mis actividades*, figura 20, se muestra un listado de las diferentes actividades asociadas al usuario organizador. Tanto aquellas creadas por el sistema (como las asignaturas en el caso de la Universidad de Zaragoza) como las creadas por él.

| 🔁 Mis actividades      |          |                         | $\mathcal{Z}$ Refrescar |
|------------------------|----------|-------------------------|-------------------------|
| Actividad \$           | Tipo‡    | Calendario 🗢            | Estado 🗢                |
| Antigua                | PERSONAL | 04/12/2024 - 04/12/2024 | ACTIVO                  |
| Ciencias               | PERSONAL | 14/11/2024 - 14/11/2024 | ACTIVO                  |
| coordinación POUZ      | PERSONAL | 13/02/2025 - 13/02/2025 | ACTIVO                  |
| Eina                   | PERSONAL | 15/11/2024 - 15/11/2024 | ACTIVO                  |
| Filosofia              | PERSONAL | 04/11/2024 - 04/11/2024 | ACTIVO                  |
| Física II              | COMÚN    | 20/01/2025 - 10/05/2025 | ACTIVO                  |
| Huesca                 | PERSONAL | 14/01/2025 - 14/01/2025 | ACTIVO                  |
| Prueba                 | PERSONAL | 06/03/2025 - 06/03/2025 | ACTIVO                  |
| Seminario tecnológico  | PERSONAL | 06/03/2025 - 06/03/2025 | ACTIVO                  |
| Teruel                 | PERSONAL | 05/12/2024 - 05/12/2024 | ACTIVO                  |
| Elementos 1 a 10 de 14 |          |                         | He H 1 2 H H 10 ~       |

Figura 20. Pantalla Mis actividades

El cuadro de texto **Actividad** permite filtrar y localizar actividades concretas por su nombre. Si se pulsa sobre una de ellas, se abre la ventana que permite configurar su visibilidad en el calendario, figura 21, de igual manera a como se explicó en el apartado <u>Visualización de actividades en el calendario</u>. La única diferencia es que aparece un selector **oculto** que no aparece al trabajar desde el Calendario (figura 12). Si se marca, la actividad desaparecerá del listado de actividades tanto de la pantalla **Mis actividades** como del selector de actividad al lanzar un evento manual.

| 🛱 Filoso     | ofia        |          |             | ;               |
|--------------|-------------|----------|-------------|-----------------|
| Fecha inicio |             |          |             |                 |
| 04/11/202    | 24          |          |             | × iii           |
| echa fin     |             |          |             |                 |
| 04/11/202    | 24          |          |             | × iii           |
| Horario 🕇    |             |          |             |                 |
| Días         | Hora inicio | Hora fin | Información |                 |
| Estado       |             |          |             |                 |
| OCULT        | °           |          |             |                 |
| $\sim$       |             |          | _           |                 |
|              |             |          | B Gua       | rdar X Cancelar |

Figura 21. Configuración de la visibilidad de una actividad desde la pantalla **Mis actividades**. Aparece la opción de ocultar una actividad

Sin embargo, los eventos asociados a esa actividad no desparecen del calendario.

# Pantalla Mis eventos

En la pantalla *Mis eventos*, figura 22, aparece la lista de todos los eventos abiertos por el usuario ordenados por orden cronológico.

| Alis eventos                |               |         |                     | 🛓 Descargar 🛛 🛱 Refrescar |
|-----------------------------|---------------|---------|---------------------|---------------------------|
| Actividad 🕏                 | Horario 🕈     | Tipo \$ | Apertura \$         | Cierre \$                 |
| Web Asistencia              |               | NORMAL  | 21/02/2025 18:17:13 | 21/02/2025 18:23:36       |
| Web Asistencia              |               | NORMAL  | 05/03/2025 10:33:09 | 05/03/2025 10:33:33       |
| Física II                   | 15:00 - 17:00 | NORMAL  | 06/03/2025 16:57:00 | 06/03/2025 16:57:25       |
| Web Asistencia              |               | MANUAL  | 18/11/2024 14:09:55 | 18/11/2024 14:16:44       |
| Seminario tecnológico       |               | MANUAL  | 06/03/2025 15:55:05 | 06/03/2025 15:55:14       |
| Teruel                      |               | MANUAL  | 05/12/2024 12:11:09 | 05/12/2024 12:16:36       |
| Prueba ciencias de la salud |               | MANUAL  | 08/11/2024 10:24:56 | 08/11/2024 10:28:56       |
| Reunión profesorado         |               | MANUAL  | 23/10/2024 11:59:40 | 23/10/2024 12:04:06       |
| Web Asistencia              |               | MANUAL  | 14/01/2025 13:22:50 | 14/01/2025 13:24:27       |
| Web Asistencia              |               | MANUAL  | 25/11/2024 11:13:49 | 25/11/2024 11:28:49       |
| Elementos 1 a 10 de 26      |               |         |                     | H4 H 1 2 3 H H4 10 V      |

Figura 22. Pantalla Mis eventos

Para seleccionar un conjunto de ellos se puede usar la actividad a la que están asociados, el horario o un rango temporal. El botón descargar en la esquina superior derecha de la figura 22 genera y descarga un Excel con información básica de los eventos que se muestran en ese momento.

Si se pulsa sobre un evento concreto, se abre la misma ventana que en el caso de seleccionar un evento cerrado en el calendario (figura 17)

# Pantalla Mis Asistencias

La pantalla *Mis Asistencias*, figura 23, muestra la información de todos los eventos en los que ha participado el usuario, tanto con el rol de organizador como con el de participante. Aquellos usuarios que solo tienen el rol de participante también tienen acceso a esta pantalla, ya que desde aquí es desde donde se puede registrar la participación en un evento utilizando la aplicación web.

#### Aplicación Asistencia. Manual de uso de la interfaz web

| D Mis asistencias                      |             |        |            |           |                |            | ● Registro 🕄 Refrescar |
|----------------------------------------|-------------|--------|------------|-----------|----------------|------------|------------------------|
| Actividad   Horario   Horario          | Perfil ≎    | Tipo≎  | Modo ≎     | Origen \$ | Localización 🖨 | Calidad \$ | Fecha 年<br>節<br>節      |
| Web Asistencia                         | ORGANIZADOR | MANUAL | PRESENCIAL | WEB       |                | ****       | 15/01/2025 13:27:33    |
| registro Asistencia Empresa            | ASISTENTE   | BLE    | PRESENCIAL | ANDROID   | Ŷ              | *****      | 15/01/2025 13:09:47    |
| Web Asistencia                         | ORGANIZADOR | MANUAL | PRESENCIAL | WEB       |                | ****       | 15/01/2025 10:22:11    |
| Registro asistencia en Huesca Deportes | ASISTENTE   | BLE    | PRESENCIAL | ANDROID   | <b>Q</b>       | *****      | 15/01/2025 10:00:40    |
| Web Asistencia                         | ORGANIZADOR | MANUAL | PRESENCIAL | WEB       |                | ****       | 14/01/2025 13:22:50    |
| registro Politécnica Huesca            | ASISTENTE   | BLE    | PRESENCIAL | ANDROID   | ٩              | *****      | 14/01/2025 13:03:00    |
| Visión por computador                  | ORGANIZADOR | MANUAL | PRESENCIAL | WEB       | ٥              | ****       | 14/01/2025 13:00:10    |
| Web Asistencia                         | ORGANIZADOR | MANUAL | PRESENCIAL | WEB       |                | ****       | 14/01/2025 10:30:25    |
| Huesca                                 | ORGANIZADOR | MANUAL | PRESENCIAL | ANDROID   | <b>Q</b>       | *****      | 14/01/2025 10:21:39    |
| Registro Huesca                        | ASISTENTE   | BLE    | PRESENCIAL | ANDROID   | •              | *****      | 14/01/2025 10:07:24    |
| Elementos 11 a 20 de 44                |             |        |            |           |                | H4 H 1     | 2 3 4 5 M M 10 Y       |

Figura 23. Pantalla Mis asistencias. Se marca el botón que hay que pulsar para registrar la asistencia a un evento

#### Información sobre mis asistencias

En la pantalla central de la figura 23, se muestran en orden cronológico todos los eventos en los que el usuario autenticado en la aplicación ha participado. Aparece como organizador si los ha creado él y, en caso contrario, como asistente. Se puede limitar la información usando los filtros en la parte superior. Si se pulsa uno de estos elementos se abre una ventana como la de la figura 24, con la información completa sobre ese evento. En este caso, se muestra la ubicación por haberse dado permiso para ello.

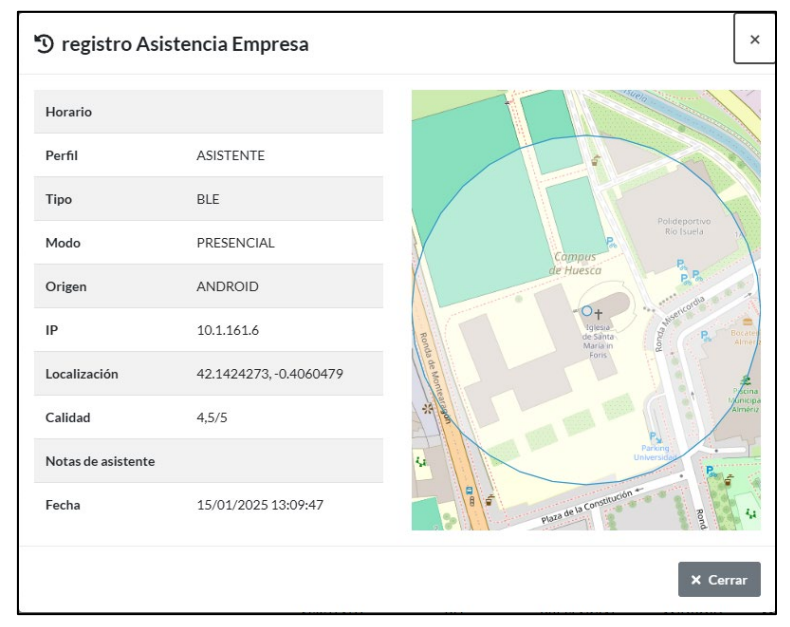

Figura 24. Información sobre una participación del usuario en un evento

#### Registrarse en un evento

Para indicar desde la aplicación web que se está participando en un evento, desde la pantalla Mis Asistencias se debe pulsar el botón *Registro*, marcado con una flecha en la figura 23. Entonces se abre la pantalla *Asistencia normal* (figura 25). Para poder confirmar la asistencia, se debe introducir el código asociado al evento que debe ser proporcionado por el organizador.

| Asistencia normal                                                |                   | ×      |
|------------------------------------------------------------------|-------------------|--------|
| Código                                                           |                   |        |
|                                                                  |                   | ۹      |
| Código                                                           |                   |        |
| Actividad                                                        |                   |        |
| Horario                                                          |                   |        |
| Usuario                                                          |                   |        |
| Apertura                                                         |                   |        |
| Cierre                                                           |                   |        |
| Notas de asistente                                               |                   |        |
| Modo Marque para asistencia a distancia / online (no presencial) |                   |        |
|                                                                  | ✓ Registrar X Car | icelar |

Figura 25. Pantalla en la que registrar la asistencia desde la aplicación web

Los asistentes también tienen la opción de indicar que están asistiendo de manera telemática marcando *Marque para asistencia a distancia /online (no presencial)* Por último, pueden añadir notas sobre el evento que se incluirán en la información que se descargará el organizador del evento.

Si el código es correcto, se abrirá una segunda ventana en la que el asistente terminará de confirmar su participación.

# Pantalla Mis asistentes

En esta pantalla, figura 26, se muestra la información de las diferentes asistencias a los eventos del usuario organizador. Aparece una línea por cada usuario en cada evento. Esa línea incluye la identificación del usuario, de la actividad, de cómo ha registrado su asistencia, entre otros.

#### Aplicación Asistencia. Manual de uso de la interfaz web

| uario 🗢 | Actividad 🗢                 | Horario 🗢 | Perfil ≎  | Tipo 🕈 | Modo \$     | Origen <b>≑</b> | Localización 🗢 | Calidad 🖨 | Fecha €             |
|---------|-----------------------------|-----------|-----------|--------|-------------|-----------------|----------------|-----------|---------------------|
| -       | Reunión profesorado         |           | ASISTENTE | MANUAL | A DISTANCIA | WEB             |                | *****     | 23/10/2024 12:00:34 |
|         | Coordinación                |           | ASISTENTE | MANUAL | A DISTANCIA | WEB             |                | ****      | 23/10/2024 13:18:02 |
| 192     | Coordinación                |           | ASISTENTE | QR     | PRESENCIAL  | ANDROID         | ٠              | ****      | 23/10/2024 13:25:21 |
|         | Prueba ciencias de la salud |           | ASISTENTE | QR     | A DISTANCIA | WEB             |                | *****     | 08/11/2024 10:25:40 |
|         | Prueba ciencias de la salud |           | ASISTENTE | QR     | PRESENCIAL  | WEB             | ٥              | *****     | 08/11/2024 10:27:04 |
| 172     | Prueba ciencias de la salud |           | ASISTENTE | QR     | PRESENCIAL  | WEB             | ٠              | *****     | 08/11/2024 10:26:47 |
|         | Prueba ciencias de la salud |           | ASISTENTE | QR     | PRESENCIAL  | WEB             | ۰              | ****      | 08/11/2024 10:26:28 |
|         | Prueba ciencias de la salud |           | ASISTENTE | QR     | PRESENCIAL  | WEB             | ۰              | *****     | 08/11/2024 10:26:04 |
|         | Prueba ciencias de la salud |           | ASISTENTE | QR     | PRESENCIAL  | WEB             | ٩              | *****     | 08/11/2024 10:26:06 |
|         | Prueba ciencias de la salud |           | ASISTENTE | QR     | PRESENCIAL  | WEB             |                | ****      | 08/11/2024 10:26:09 |

Figura 26. Pantalla Mis asistentes

Usando los filtros de la parte superior se puede limitar la información a visualizar y así generar y descargar ficheros Excel personalizados. Por ejemplo, se puede obtener información de un usuario para todas las actividades o solo para una de ellas. Se puede limitar la información temporalmente para el caso de actividades que se repitan varios cursos.

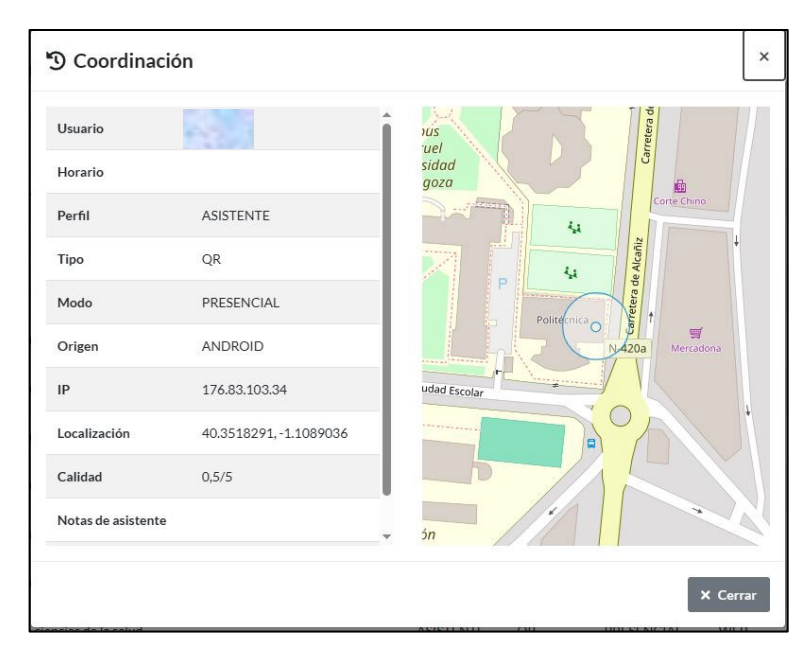

Figura 27. Información detallada de una asistencia concreta. En este ejemplo se muestra la información de ubicación

Seleccionando una línea, se abre una ventana como la que se muestra en la figura 27 con la información recogida en esa línea.

En el caso de la figura 27, en la que el participante ha dado permiso para acceder a su ubicación, está se muestra sobre un mapa. Esta ventana es similar a la que aparece en la figura 24, pero incluye el identificador del usuario correspondiente.

# Pantalla Mis estadísticas

| 🗠 Mis estad          | dísticas |           |             |                |                  | 🛓 Descargar 🛛 🎜 Refrescar |
|----------------------|----------|-----------|-------------|----------------|------------------|---------------------------|
| Actividad            |          | Fecha     |             |                | Usuario          |                           |
| Ciencias             |          | ~         | <b></b>     | <b>#</b>       |                  |                           |
| Eventos              |          | Asistente | IS          |                | Asistencia media |                           |
| 3                    |          | 3         |             |                | 1                |                           |
| Usuario 🖨            | Email 🗢  | NIA \$    | Documento 🗘 | Nombre \$      | Apellidos 🖨      | Asistencias 🖨             |
| 647 V                |          | Same 1    |             | and the second |                  | 1 (33,33%)                |
|                      |          |           |             |                | A STATE OF       | 1 (33,33%)                |
| Contra P             |          |           |             |                | and the second   | 1 (33,33%)                |
| 1000                 |          |           |             |                |                  |                           |
|                      |          |           |             |                |                  |                           |
|                      |          |           |             |                |                  |                           |
|                      |          |           |             |                |                  |                           |
|                      |          |           |             |                |                  |                           |
|                      |          |           |             |                |                  |                           |
| Elementos 1 a 3 de 3 |          |           |             |                |                  | H4 H 1 H HH 10 Y          |

Figura 28. Pantalla Mis estadísticas

Esta interfaz permite seleccionar la información que se muestra por pantalla sobre los eventos organizados por el usuario. En la figura 28 se observa cómo se puede seleccionar una actividad, franja horario y usuario para decidir qué eventos aparecen por pantalla y qué información se recoge en el documento Excel que se puede descargar desde esa ubicación

Siempre se debe seleccionar una actividad. Se muestra el número de eventos y asistentes totales a ella, así como la asistencia media.

De manera opcional, se puede delimitar el usuario y el intervalo temporal. En esta pantalla de estadísticas, se agrupa la información de los eventos de una actividad y se indica para cada usuario su participación en ellos. Se trata de un porcentaje que se incluye en la última de las columnas.

# Pantalla Mis informes

Desde este elemento del menú, figura 29, se puede conseguir una información similar a la anterior pero ordenada de diferente manera. Tras seleccionar la actividad y, opcionalmente, un intervalo temporal, se crea un Excel similar al de la figura 30, en el que se muestra en cada fila los usuarios asistentes y en cada columna los eventos realizados. De esa manera se obtiene para cada usuario en qué evento ha participado y en cuál no.

| Mis informes     |   |       |          | 🛓 Descargar 🛛 🎜 Refrescar |
|------------------|---|-------|----------|---------------------------|
| Actividad        |   | Fecha |          |                           |
| Antigua          | v | 曲     | <b>#</b> |                           |
|                  |   |       |          |                           |
|                  |   |       |          |                           |
|                  |   |       |          |                           |
|                  |   |       |          |                           |
|                  |   |       |          |                           |
|                  |   |       |          |                           |
|                  |   |       |          |                           |
|                  |   |       |          |                           |
|                  |   |       |          |                           |
|                  |   |       |          |                           |
|                  |   |       |          |                           |
|                  |   |       |          |                           |
|                  |   |       |          |                           |
| No hay elementos |   |       |          |                           |
|                  |   |       |          |                           |
|                  |   |       |          |                           |

| Fiaura | 29. | Pantalla | Mis   | informes |
|--------|-----|----------|-------|----------|
| riyuru | 29. | Funtunu  | IVIIS | injoines |

| Ausencia         Ausencia         Ausencia         Ausencia         Ausencia         Ausencia         Ausencia         En tiempo         Ausencia         1           Ausencia         Ausencia         Ausencia         Ausencia         Ausencia         Ausencia         Ausencia         Ausencia         Intiempo         Ausencia         1           Ausencia         Ausencia         Ausencia         Ausencia         Ausencia         Ausencia         Ausencia         Intiempo         Ausencia         1                                                                                                    | 7<br>7<br>7 |
|----------------------------------------------------------------------------------------------------|-------------|
| Ausencia         Ausencia         Ausencia         Ausencia         Ausencia         En tiempo         Ausencia         1           Ausencia         Ausencia | 7           |
| Ausencia Ausencia Entiempo Ausencia Ausencia Ausencia Ausencia Ausencia 1                                                                                                    | 7           |
| Autoncia Autoncia Entierno Autoncia Autoncia Autoncia Autoncia 1                                                                                                    |             |
| Adsentala Adsentala Adsentala Adsentala Adsentala Adsentala Adsentala Adsentala Adsentala                                                                                                    | 7           |
| Ausencia Ausencia En tiempo Ausencia Ausencia Ausencia Ausencia Ausencia 1                                                                                                    | 7           |
| Ausencia Ausencia En tiempo Ausencia Ausencia Ausencia Ausencia 1                                                                                                    | 7           |
| Ausencia         Ausencia         Ausencia         Ausencia         Ausencia         En tiempo         1                                                                                                    | 7           |
| Ausencia Ausencia Ausencia Ausencia Ausencia Ausencia En tiempo Ausencia 1                                                                                                    | 7           |
| Ausencia Ausencia Ausencia Ausencia Ausencia Ausencia En tiempo Ausencia 1                                                                                                    | 7           |
| Ausencia Ausencia En tiempo Ausencia Ausencia Ausencia Ausencia Ausencia 1                                                                                                    | 7           |

Figura 30. Excel creado con Mis informes

En la pantalla *Mis informes* no se visualiza esta información, solo se incluye en el documento Excel.

Aplicación Asistencia. Manual de uso de la interfaz web

# Ayuda

El último elemento de menú da acceso a la ayuda de la aplicación tanto en su versión web como móvil.

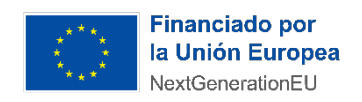

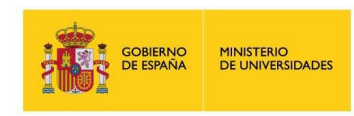

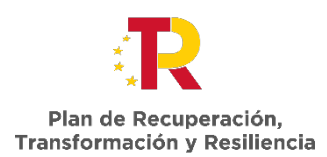